# Hurtigguide Looky Book OCR

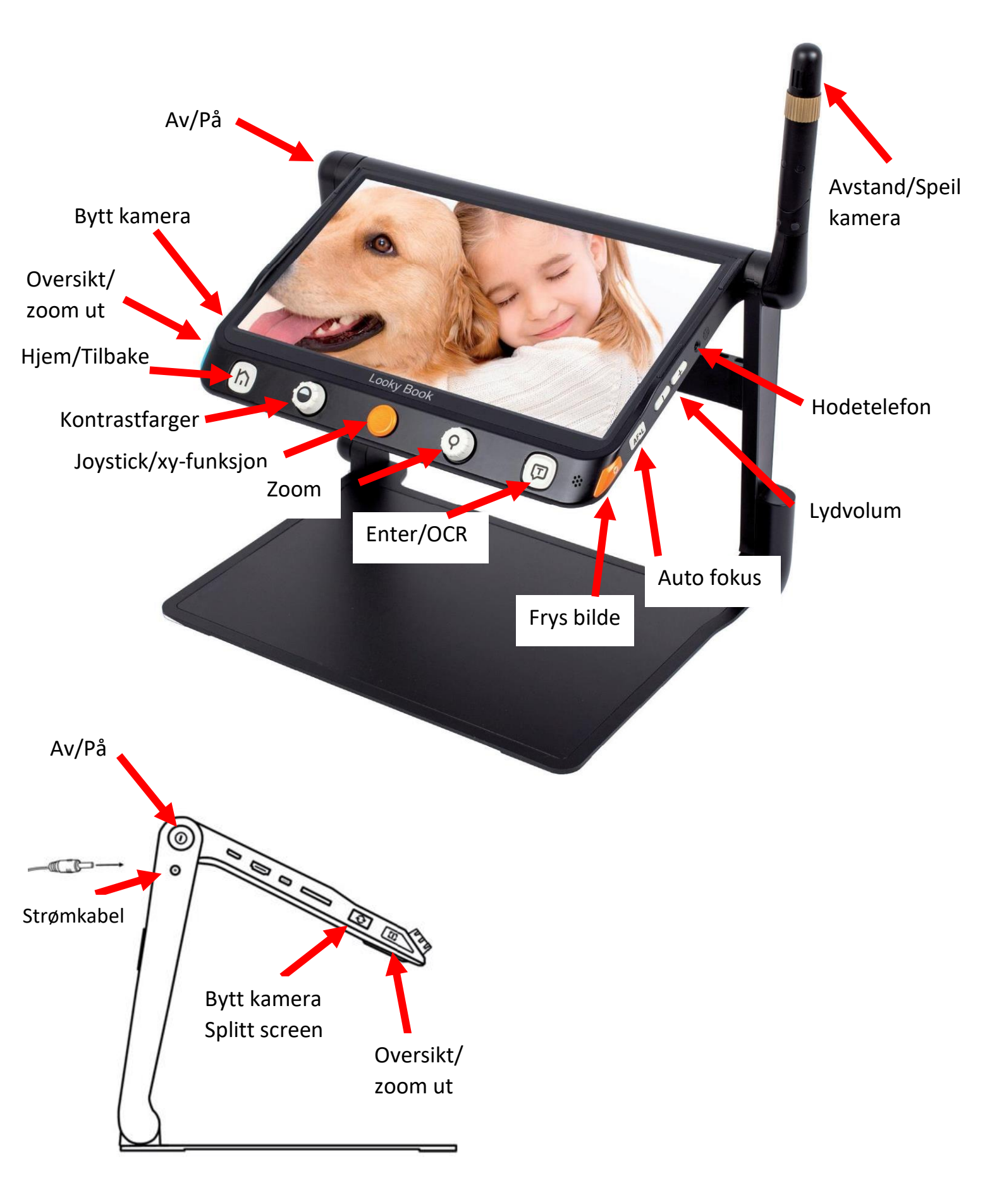

# Text to Speech (Optional)

There are two OCR (Optical Character Recognition) modes to fulfill different requirements. Full Page OCR mode can recognize the content of full page (up to A4 size). Current Page Application can recognize the viewing content of current zoom level.

# Full Page OCR

There are two ways to get into the Full Page Application:

- 1. Long press the Speech/Enter button (1) ) for 2 seconds.
- 2. Get into this application from the Home Page.

The live image will be presented on the highlighted box. Tap the Speech icon () (or press the Speech/Enter button ()) (Dactivate the OCR and wait until the Loading icon () disappears.

#### Current Page OCR

Press the Speech/Enter button (T) to quickly capture the current image and activate the OCR directly.

- Usually the engine can auto recognize and rotate the image to the right direction. But you can also apply a further rotation manually if necessary.
- Long press the Switch button (○) to get into the Rotation page. Press the Home/Exit Button ○) to pop up the control bar. Tap the Rotation icon (○) to change the direction.

# Press the Speech/Enter button ( $\Box$ ) to reactivate the OCR function. Tap the Exit icon (or long press the Home/Exit Button ( $\cap$ )) to return to the last application.

# TTS Operation

As soon as the recognition procedure finishes, the TTS Control Bar(default) appears at the bottom of the screen.

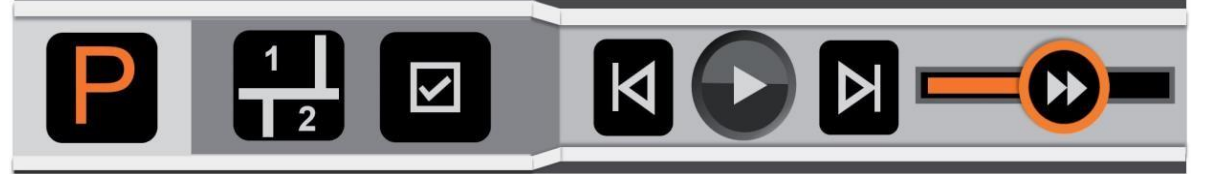

- Touch and Slide the Speech Speed Bar to adjust the reading speed.
- Press the Zoom button to quickly back to the original size if the content is enlarged.
- No operation for 8 seconds or short press the Home/Exit button will close the Quick Control Bar.
- Long press the Home/Exit button for 2 seconds to quickly back to the previous appli- cation.
- Long press the Freeze button can save the picture or text. In the picture mode, when saving the image the text can be saved at the same time. And the image will be saved in the Picture while the text will be saved in the Document.

# Picture Mode

In the Picture Mode, the layout of the content will remain the same as the captured image. Zoom In/Out, Panning and Color mode are still available.